# MONITORING PRODUKCIE NAVÍJAČIEK ERN

# Popis

Navíjačky ERN s T-verziou riadenia dokážu poskytovať informácie o navinutej produkcii cievok na navíjačke. Spracované informácie sa vo forme záznamov ukladajú do databázového systému. Systém monitorovania produkcie je viazaný na operačný systém WINDOWS, ktorých datové zdroje využíva, ale nepožaduje inštaláciu žiadnych databázových programov.

K uloženým záznamom má užívateľ prístup pomocou samostatného programu MonitorERN, ktorým môže záznamy podľa vlastných kritérií triediť, zobrazovať, spracovávať. K dispozícii má aj funkcie pre výpočet základných štatistických parametrov na množine vytriedených záznamov (napr. výpočet priemerných časov navíjania, zistenie max. a min. časov navíjania, zistenie počtu kusov...). Užívateľ tiež môže pomocou jazyka SQL zadávať svoje príkazy a definovať svoje vlastné funkcie. Výsledok operácie - dotazu môže uložiť do schránky a vložiť do iných programov (napr. MS Excel). Databázu produkcie je možné vyexportovať aj do XML súboru a následne importovať a spracovať vlastnými programami užívateľa.

Navíjačka je už dodávaná s nainštalovanou databázou "D:\TPC\ERN monitoring\Data\erm.mdb" a užívateľ už nemusí inštalovať alebo spúšťať ďalšie programy.

# Ukladanie záznamov o produkcii nie je štandartne nastavené, je potrebné ho povoliť !

Okno pre nastavenie ukladania záznamov o produkcii do databázy a nastavenie prihlasovania obsluhy vyvoláme v obslužnom programe navíjačky v okne MENU stlačením tlačidla MONITORING+PRIHLÁSENIE. Po zadaní hesla sa dostaneme do nastavovacieho okna:

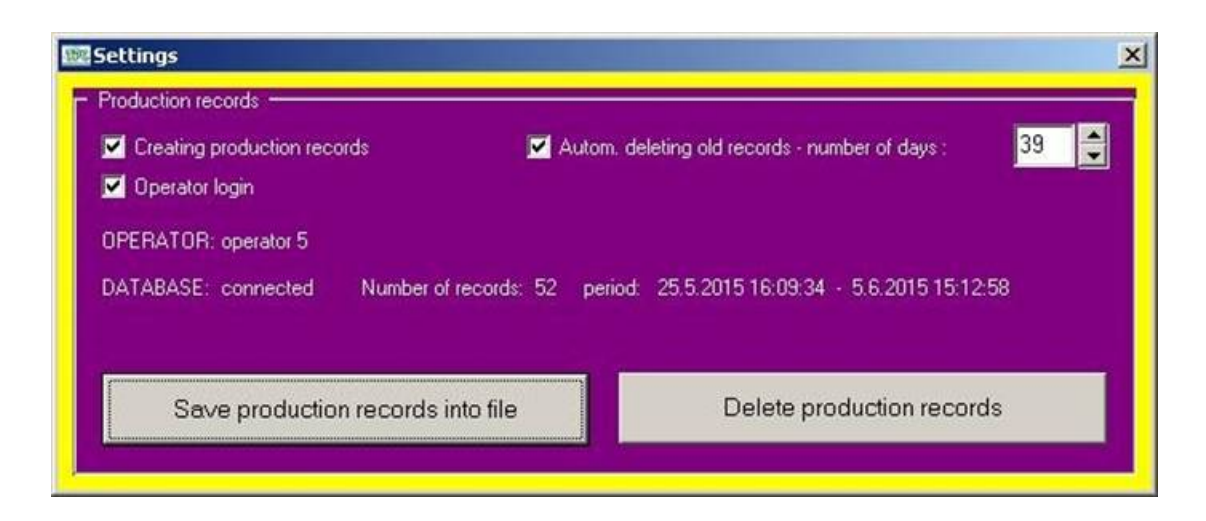

Pri nastavovaní doporučujeme používať počítačovú myš, nie dotyk prstom, ktorý nie je možné presne zamerať !

V tomto nastavovacom okne je potrebné, tak ako je to nastavené na obrázku, zaškrtnúť položky:

# Vytvárať záznamy o produkcii

Automaticky mazať staré záznamy – nastaviť počet dní, po ktorých sa staré záznamy automaticky vymažú

Tlačidlá:

**Uložiť záznamy o produkcii do súboru** - ak sme si na databázu so záznamami o produkcii nevytvorili sieť ové prepojenie, môžeme si takýmto spôsobom uložiť databázu napr. na USB disk do súboru typu XML a preniesť na iný počítač na spracovanie.

Vymazať záznam o produkcii - vymaže celú doterajšiu databázu záznamov o produkcii

Po správnom nastavení položiek je potrebné nastavovacie okno zavrieť v pravom hornom rohu na ikone [x].

# Štruktúra záznamov o navíjaní

Navíjacie cykly cievok sú rozdelené na fázu prípravy navíjania cievky (zloženie predchádzajúcej cievky a príprava novej) a fázu samotného navíjania cievky. Tento proces sa opakuje a moment konca navíjania jednej cievky je totožný s momentom začiatku prípravy na navíjanie cievky nasledujúcej.

Navíjací cyklus jednej cievky (červená farba) je definovaný nasledovne:

..TFinish=TPrep ... príprava cievky ... TStart ... navíjanie cievky .... TFinish=TPrep.. < doba prípravy >< doba navíjania >

kde

TPrep - začiatok prípravy
TStart - začiatok navíjania (štart kroku 1)
TFinish - koniec navíjania (koniec posledného kroku navíjania )
doba prípravy (PT) = TStart - TPrep
doba navíjania (WT) = TFinish – TStart
celková doba (TT) = doba prípravy + doba navíjania

Záznam o navinutí novej cievky sa do databázy ukladá v momente TFinish. Záznam okrem horeuvedených časových údajov obsahuje aj polia:

| Navíjačka (Winder)     | <ul> <li>číslo navíjačky 1-250</li> </ul>                            |
|------------------------|----------------------------------------------------------------------|
| Obsluha (Operator)     | <ul> <li>meno alebo kód pracovníka obsluhy</li> </ul>                |
| Cievka (Coil)          | <ul> <li>užívateľský názov cievky</li> </ul>                         |
| Poradové číslo (RNumb) | <ul> <li>poradové číslo daného typu cievky (nuluje sa pri</li> </ul> |
|                        | zmene Navíjačky, Obsluhy alebo Cievky)                               |
| Poznámka (Note)        | - pomocné informácie, ktoré vkladá užívateľ - napr. typ              |
|                        | použitého drôtu, kostričky                                           |

# Práca so záznamami v programe MonitorERN

Na prácu so záznamami je určený program MonitorERN. Ten pracuje so záznamami uloženými v databáze, ale nemá ich možnosť meniť.

Základné okno programu pri prvom nastavení vyzerá nasledovne:

| ľ    | ERN Monitoring                             | Databáza: C:\ERN Monitoring\Data\ern.mdb;                                                                                                    |       |
|------|--------------------------------------------|----------------------------------------------------------------------------------------------------|-------|
| File | Tools User function:                       | ns View                                                                                                    |       |
|      | VÝSLEDOK DOT                               | TA2U                                                                                                    |       |
|      |                                            | CIEVKA                                                                                                    | M     |
|      | OBSLUHA                                    | DÁTUM: od / do ČAS: od                                                                                                    | / do  |
|      | Užívateľské funkcie<br>Užívateľské príkazy | Standartné tunkcie na triedených záznamoch     Výpis triedených záznamov     DOTAZ     COUNT(*) - počet záznamov + cievok     DOTAZ     DOTAZ     Výpis triedených záznamov     TabProd | DOTAZ |

Okno má v hornej časti hlavné menu a pod ním je rozdelené na niekoľko častí.

VÝSLEDOK DOTAZU - vypíšu sa záznamy, ktoré splnili podmienky daného dotazu alebo výsledky funkcií

TRIEDENIE ZÁZNAMOV – v tejto časti užívateľ nastaví podmienky pre selekciu požadovaných záznamov s ktorými chce pracovať

SQL PRÍKAZ – v tejto časti užívateľ vykonáva konkrétny dotaz do databázy, kde sa na množine vytriedených záznamov urobí požadovaná operácia a zobrazí sa výsledok dotazu

Postup práce

## Otvorenie databázy

Cez menu 'Súbor / Otvor databázu' otvoríme požadovaný databázový súbor 'ern.mdb', ktorý sa zvyčajne nachádza v adresári '\ERN Monitoring\Data\' na disku C: alebo D: (podľa inštalácie).

## Výpis všetkých záznamov

- nenastavujeme žiadne triedenie záznamov a stlačíme nasledovné tlačidlo DOTAZ

| Výp | is triedených záz | namo |
|-----|-------------------|------|
|     | DOTAZ             |      |

Ak máme v databáze už uložené nejaké záznamy, všetky sa vypíšu ako výsledok dotazu:

| ERN Monitoring           | Databáza: C:\ERN Monitoring\        | Data\ern.mdb;                                      |                      |                     |                     |          |
|--------------------------|-------------------------------------|----------------------------------------------------|----------------------|---------------------|---------------------|----------|
| Ele Tools User functions | ⊻iew                                |                                                    |                      |                     |                     |          |
| VÝSLEDOK DOTA            | XZU                                 |                                                    |                      |                     |                     |          |
| Navíjačka Obsluha        | Cievka                              | Poradové číslo ' Štart Navíjania '                 | Priprava /sec/ '     | 'Navíjanie /sec/'   | 'Celkom /sec/ 'Drôt | ~        |
| ► 58                     | priklad4                            | 4 30.3.2009 14:30:05                               | 32                   | 29                  | 61 0,7mm LCUA       |          |
| 58                       | priklad4                            | 3 30.3.2009 14:28:43                               | 0                    | 49                  | 49 0,7mm LCUA       |          |
| 58                       | priklad4                            | 2 30.3.2009 14:27:00                               | 3135                 | 28                  | 3163 0,7mm LCUA     |          |
| 58                       | priklad4                            | 1 30.3.2009 13:34:14                               | 21                   | 29                  | 50 0,7mm LCUA       |          |
| 58 V.Vicek               | priklad4                            | 25 30.3.2009 13:32:43                              | 1                    | 69                  | 70 0,7mm LCUA       |          |
| 58 V.Vicek               | priklad4                            | 24 30.3.2009 13:32:07                              | 0                    | 34                  | 34 0,7mm LCUA       |          |
| 58 V.Vlcek               | priklad4                            | 23 30.3.2009 13:31:27                              | 69                   | 39                  | 108 0,7mm LCUA      |          |
| 58 V.Vicek               | priklad4                            | 22 30.3.2009 13:27:44                              | 0                    | 152                 | 152 0,7mm LCUA      |          |
| 58 V.Vicek               | priklad4                            | 21 30.3.2009 13:27:11                              | 5                    | 33                  | 38 0,7mm LCUA       |          |
| 58 V.Vicek               | priklad4                            | 20 30.3.2009 13:26:21                              | 90                   | 44                  | 134 0,7mm LCUA      |          |
| 58 V.Vlcek               | priklad4                            | 19 30.3.2009 13:24:04                              | 3322                 | 46                  | 3368 0,7mm LCUA     |          |
| 58 V.Vicek               | priklad4                            | 18 30.3.2009 12:27:48                              | 833                  | 53                  | 886 0,7mm LCUA      |          |
| 58 V.Vicek               | priklad4                            | 17 30.3.2009 12:13:23                              | 4                    | 31                  | 35 0,7mm LCUA       |          |
| 58 V.Vicek               | priklad4                            | 16 30.3.2009 12:12:47                              | 650                  | 32                  | 682 0,7mm LCUA      |          |
| 58 V.Vicek               | priklad4                            | 15 30.3.2009 12:01:23                              | 13                   | 33                  | 46 0,7mm LCUA       | ~        |
| TRIEDENIE 7Á7N           |                                     |                                                    |                      |                     |                     |          |
|                          |                                     |                                                    | Lutinia ad a         | ainaučích –         |                     |          |
|                          |                                     | 1 1020411100101                                    | ypis ou i            |                     |                     |          |
|                          |                                     |                                                    |                      | JM: od / do         | ČAS: od /           | do       |
| 1 OBSCOLM                |                                     |                                                    |                      |                     |                     |          |
|                          |                                     |                                                    |                      |                     |                     |          |
| - SOL PRÍKAZ             |                                     |                                                    |                      |                     |                     |          |
| Užívateľské funkcie      | Šta                                 | ndartné funkcie na triedených záznamoch            | Výp                  | is triedených zázni | amov Výber tabuľky  |          |
|                          |                                     | JNT(*) - počet záznamov = cievok 📃 📃               | DOTAZ                | DOTAZ               | TabProd             | <b>_</b> |
| l lžíveťoľské príka≂:    |                                     |                                                    |                      |                     |                     |          |
| SELECT Winder AS Nav     | vijačka Operator AS, Obsluba Coil A | S. Cievika, BNumb AS 'Poradové číslo 'TStart AS 'Š | Start Navijanja ' PT | AS ! Printava /sec  | / WTAS Naviania /co | DOTAZ    |
| CLEOT WINDERAS INAV      | guora, operator Ao obsiaria, coll'A | o ocerna, randimo Ao Fordulove cisilo, FolditAo c  | narriavijania , ET   | No mipiava/sec      | A . WE WO HOW HOUSE | JUTAL    |

Ak sa nevypíšu žiadne záznamy, naša databáza neobsahuje zatiaľ žiadny záznam.

# Výpis triedených záznamov

Zvyčajne nepotrebujeme prezerať všetky záznamy, ale zaujíma nás len určitá časť záznamov. Na jej výber potrebujeme nastaviť v sekcii TIEDENIE ZÁZNAMOV vhodné podmienky triedenia.

Ak chceme vidieť len záznamy o cievke 'priklad4', tak výpis týchto záznamov získame nasledovne:

- zaškrtnutím aktivujeme triedenie podľa parametra 'CIEVKA'

- zobrazí sa nám rozbaľovacia ponuka všetkých mien cievok

- z ponuky vyberieme požadovanú cievku 'priklad4'- stlačíme tlačidlo DOTAZ

| vyp | is medenych | zaznamov |
|-----|-------------|----------|
|     | DOTAZ       | 2        |

- vo výpise sa objavia len záznamy o cievke 'priklad4'

Obdobne funguje triedenie podľa parametrov Navíjačka a Obsluha.

V prípade, že máme nastavených súčasne viac podmienok triedenia, vypíšu sa tie záznamy, ktoré spľňajú všetky nastavené podmienky.

## Výpis triedených záznamov – časové podmienky

Ak chceme vidieť všetky navinuté cievky 'priklad4' v dňoch 23 a 24 februára, ich výpis získame nasledovne:

podmienku na cievku 'priklad4' ponecháme ako v predchádzajúcom kroku
pridáme časovú podnienku :

| 315   | PINIQUE   |                            | 10 30.3.2003 12.12.37 | 030              | JL             | 006             | 0,0000 0000    |          |
|-------|-----------|----------------------------|-----------------------|------------------|----------------|-----------------|----------------|----------|
| ∍k    | priklad4  |                            | 15 30.3.2009 12:01:23 | 13               | 33             | 46              | 0,7mm LCUA     | ~        |
| ZÁZNA | MOV       |                            |                       |                  |                |                 |                |          |
|       |           |                            | ROZSAH HODNOT         | výpis od najnovš | ích 💌 📃        | H               | < <            | H        |
|       | priklad_4 |                            |                       | 23. 2 .2009      | ed / do        | •               | CAS : 0d       | 22:00:00 |
| 9     | - DOTAT   | Štandartné funkcie na trie | idených záznamoch     | Výpis tried      | ených záznamov | / Výber<br>TahP | tabuľky<br>rod |          |

- stlačíme tlačidlo DOTAZ

| DOTAZ |
|-------|

- vo výpise sa objavia len záznamy o cievke 'priklad4' z daného časového obdobia

# Výpis triedených záznamov – rozsah hodnôt

Niekedy (napr. pri výpočte priemerných časov) je potrebné vylúčiť netypické záznamy, ktoré môžu vznikať napríklad pri poruchách, výmenách obsluhy, poradách,.....

Postupujeme tak, že stanovíme prípustný rozsah niektorého parametra. Ak chceme pracovať len so záznamami, kde celková doba navíjania (TT) bola v rozsahu 3:30 až 5:00 min. pridáme nasledovnú podmienku:

|   | ROZSAH HODNOT        |   |
|---|----------------------|---|
|   | 3:30 min / max 5:00  |   |
| - | TT (napr. 0:24/2:36) | - |

Takto môžeme definovať rozsah pre časové parametre PT,WT,TT a poradové číslo RNumb, cez ktoré môžeme napr. definovať, že chceme zobraziť len prvých päťdesiat záznamov vybranej cievky.

# SQL Príkaz

V databázových systémoch sa záznamy ukladajú do tabuliek. Jedna databáza môže obsahovať viac tabuliek s rôznym obsahom. Keďže existuje veľa databázových systémov od rôznych softwareových firiem, v rámci unifikácie sa vyvinul jazyk SQL, ktorý je aplikovateľný na všetky moderné databázové systémy. Tento jazyk využívame aj v našej aplikácii a pomocou neho zadávame aj dotazy užívateľa. Každý náš zadaný dotaz prepísaný do jazyka SQL sa zobrazuje v riadku 'Užívateľské príkazy'.

# DOTAZY:

*Výpis triedených záznamov* – vypíše všetky záznamy, ktoré vyhovujú nastaveným podmienkam

*Štandartné funkcie na triedených záznamoch* – na množine záznamov definovanej užívateľom pomocou podmienok triedenia záznamov vykonajú funkcie, ktorú si užívateľ vyberie so zoznamu a vykoná DOTAZ :

| – Štandartné funkcie na triedených záznamoch - |        |                     |
|------------------------------------------------|--------|---------------------|
| AVG(TT) - priemerný čas zhotovenia cievky      | -      | DOTAZ               |
| COUNT(*) - počet záznamov = cievok             | ~      |                     |
| AVG(TT) - priemerný čas zhotovenia cievky      |        |                     |
| , T MAX(TT) - maximálny čas zhotovenia cievky  |        | AS ' Navíjanie / se |
| MIN(TT) - minimálny čas zhotovenia cievky      |        |                     |
| AVG(WT) - priemerný čas vlastného navíjania    |        |                     |
| MAX(WT) - maximálny čas vlastného navíjania    | -      |                     |
| MIN(WT) - minimálny čas vlastného navíjania    | 100000 |                     |
| AVG(PT) - priemerný čas prípravy navíjania     | *      |                     |

Výsledok dotazu sa zobrazí nasledovne:

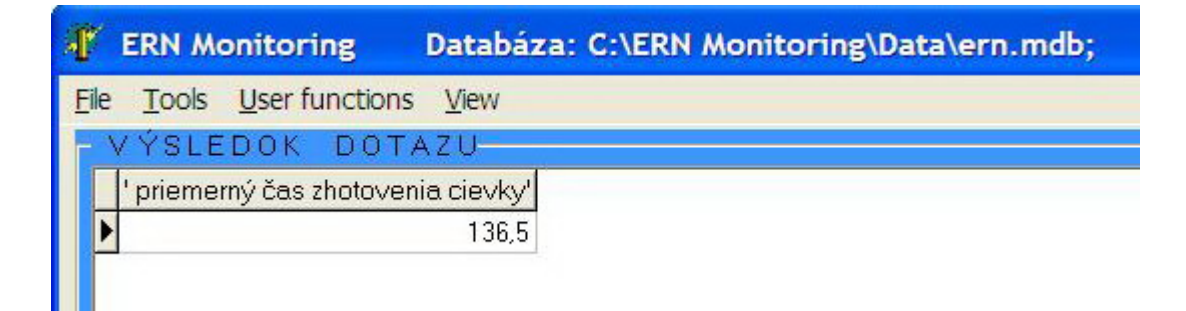

*Užívateľ ské príkazy* – umožňujú užívateľ ovi ovládajúcemu SQL jazyk zadávať vlastné dotazy, prípadne modifikovať dotazy, ktoré sú v tomto riadku štandartne vypisované. Vykonávanie užívateľ ských príkazov je normálne zakázané, povoľ uje sa cez menu 'Zobraziť / Použiť užívateľ ské príkazy' . V prípade, že užívateľ ské príkazy sú povolené (zaškrtnuté), užívateľ môže editovať SQL príkaz a následne vykonať dotaz.

*Užívateľ ské funkcie* – umožňujú užívateľ ovi uložiť si vlastné funkcie a potom ich využívať. Ako funkcia sa ukladá SQL príkaz vypísaný v užívateľ ských príkazoch, teda aj posledný dotaz. Preto si aj užívatelia, ktorí neovládajú SQL jazyk, môžu uložiť posledný dotaz so zložitejšími podmienkami triedenia záznamov, aby ich nemuseli vždy opakovane nastavovať. Užívatelia, ktorí ovládajú SQL jazyk si môžu napísať vlastný dotaz, odskúšať ho a potom uložiť ako funkciu.

Užívateľskú funkciu pridáme cez menu 'Užívateľské príkazy / Pridať funkciu' a názov funkcie zadáme v okne, sa nám následne objaví:

| 🧗 Zadaj názov funkcie       |                |     |
|-----------------------------|----------------|-----|
| navíjanie Príklad4 > 5 min. |                | _   |
|                             | <b>bCANCEL</b> | bOK |

Pridali sme užívateľskú funkciu pre výpis cievok Príklad4, kde navíjanie prekročilo štandartnú dobu a hneď ju vidíme v zozname užívateľských funkcií a možeme využívať:

| GQL PRÍKAZ                        |       |
|-----------------------------------|-------|
| Užívateľské funkcie               |       |
| navíjanie Príklad4 ゝ 5 min. 🛛 💌 🚽 | DOTAZ |

# Pri užívateľ ských funkciách sa nezohľ adňujú podmienky nastavené v časti ' Triedenie záznamov', pretože práve užívateľ ské funkcie umožňujú vytvorenie vlastných podmienok !

Užívateľskú funkciu odstránime tak, že ju vyberieme zo zoznamu funkcií a potom odstránime cez menu 'Užívateľské príkazy / Vymazať funkciu'

# TABUĽKY

Doteraz sme pracovali s prvotnými záznamami o navinutých cievkach, ktoré sú uložené v tabuľke TabProd :

| vypertabulky |   |
|--------------|---|
| TabProd      | - |

Prvotných záznamov je však veľké množstvo. Ich spracovanie však umožňuje vytvárať agregačné tabuľky, ktoré poskytujú nie detailné, ale kumulované prehľadové údaje.

### Tabulka TabProdAgr

Táto tabulka prehľadným spôsobom zobrazuje produkciu cievok.

| 👫 ERN Monitoring                                                                                                    | Databáza: C:\      | ERN Monitoring\Data\ern.mdb;                                                          |           |         |                                                                                                    |                      |
|----------------------------------------------------------------------------------------------------|--------------------|---------------------------------------------------------------------------------------|-----------|---------|----------------------------------------------------------------------------------------------------|----------------------|
| File Tools User functions View                                                                                                    |                    |                                                                                       |           |         |                                                                                                    |                      |
| - VÝSLEDOK DO                                                                                                    | TAZU               |                                                                                       |           |         |                                                                                                    |                      |
| Od                                                                                                    | Do                 | Cievka                                                                                | Navíjačka | Obsluha | 'Počet kusov '                                                                                                    | 1                    |
| 23.3.2009 14:50:08                                                                                                    | 23.3.2009 15:40:04 | priklad4                                                                              | 9         |         | 9                                                                                                    |                      |
| 23.3.2009 14:43:49                                                                                                    | 23.3.2009 14:43:49 | priklad4                                                                              | 9         |         | 1                                                                                                    |                      |
| 23.3.2009 14:42:38                                                                                                    | 23.3.2009 14:42:38 | priklad4                                                                              | 9         | Vlado   | 1                                                                                                    |                      |
| 23.3.2009 11:43:27                                                                                                    | 23.3.2009 11:43:27 | priklad4                                                                              | 1         | Vlado   | 1                                                                                                    |                      |
| 20.3.2009 9:48:41                                                                                                    | 20.3.2009 13:05:15 | priklad4                                                                              | 1         |         | 22                                                                                                    |                      |
| 19.3.2009 15:51:34                                                                                                    | 19.3.2009 15:53:02 |                                                                                       | 1         |         | 4                                                                                                    |                      |
| 19.3.2009 14:10:00                                                                                                    | 19.3.2009 14:10:00 |                                                                                       | 1         |         | 1                                                                                                    |                      |
| 19.3.2009 14:04:52                                                                                                    | 19.3.2009 14:08:23 |                                                                                       | 1         |         | 5                                                                                                    |                      |
| TRIEDENIE ZA                                                                                                    | ÁZNAMOV            |                                                                                       |           |         |                                                                                                    |                      |
| NAVÍJAČKA                                                                                                    |                    | <a< th=""><th>E ROZS/</th><th></th><th>výpis od najr</th><th>ovších 🔽 🖂 🕨 🕨</th></a<> | E ROZS/   |         | výpis od najr                                                                                                    | ovších 🔽 🖂 🕨 🕨       |
| C OBSLUHA                                                                                                    |                    |                                                                                       |           |         | Image: Participation           Image: Participation           Image: Participation           Image: Participation | od / do CAS: od / do |
| SOL PRIKAZ         Užkvateľské tunkcie         Uzkvateľské tunkcie         navíjanie Prikad4 > 5 min. ▼ DOTAZ         DOTAZ         UDVICAL                              |                    |                                                                                       |           |         |                                                                                                    |                      |
| Uzvaterske prikazy SELECT DateFrom AS Od , DateTo AS Do , Coil AS Cievka, Winder AS Navijačka, Operator AS Obsluha, Pieces AS' Počet kusov' FROM TabProdAgrWHERE DateFro |                    |                                                                                       |           |         |                                                                                                    |                      |

Nový záznam v tejto tabulke vzniká ak sa zmení Cievka, Navíjačka alebo Obsluha. Každý záznam obsahuje celkový počet navinutých kusov danej cievky a časové obdobie, kedy boli navinuté.

Oproti práci s prvotnými tabulkou prvotných záznamov sú tu nasledovné odlišnosti:

- časové podmienky triedenia záznamov sú obmedzené na nastavenie dátumov

- podmienky rozsahu nemajú v tejto tabulke zmysel a sú zakázané
- obdobne sú zakázané štandartné funkcie na triedených záznamoch

- užívateľské funkcie sú povolené, lebo užívateľ si môže obdobne vytvárať funkcie pre prácu s touto tabuľkou

# Menu programu MonitorERN

### Súbor (File):

**Otvor** – otvorenie databazy, ktorá je uložená kdekoľvek na disku alebo sieti v súbore "ern.mdb". Takto môžeme pristupovať napr. k zálohám alebo cez sieť k databázam v navíjačkách verzie ERN C

**Nastavenia** - po zadaní hesla sa otvorí formulár obsahujúci funkcie potrebné pre nastavenie programu a správu tabuliek/záznamov (pozri *Nastavenia*)

#### Nástroje (Tools):

**Kopíruj výsledok do schránky** - umožňuje výsledok dotazu skopírovať do schránky a z nej následne vložiť do iného dokumentu, napr. tabuliek Microsoft Excell.

**Ulož zálohu časového obdobia** – umožňuje do súboru XML odzálohovať záznamy zo zvoleného časového obdobia. Pri zálohovaní je tieto záznamy možné v pôvodnej databáze ponechať alebo zmazať.

**Pripoj zálohu -** umožňuje pripojiť k databáze záložné záznamy zo súboru XML. Pri pripojení sa odstránia duplicitné záznamy, ak existujú. Touto funkciou sa do centrálnej databázy môžu pripájať záznamy o produkcii z navíjačiek ERN C.

Zálohuj celú databázu - vykoná sa zálohovanie celej databázy do súboru XML.

**Obnov celú databázu -** vykoná sa obnovenie celej databázy zo súboru XML. Záznamy existujúce pred obnovením budú vymazané.

**Prepočítaj agregačné tabuľky -** funkcia prejde všetky záznamy a aktualizuje údaje v agregačných tabuľkách. Je potrebné ju spustiť, ak sme zmenili záznamy -napríklad pp zálohovaní s mazaním záznamov alebo po obnovení databázy.

#### Užívateľské funkcie (User functions):

Pridať funkciu - pridá užívateľskú funkciu (pozri Užívateľské funkcie)

Zmazať funkciu - vymaže užívateľskú funkciu (pozri Užívateľské funkcie)

Zobrazit' (View):

Podrobný výpis – povolí/zakáže podrobný výpis

Povoliť užívateľské príkazy – povolí/zakáže používať Užívateľské príkazy

Info – zobrazí údaje o verzii programu

#### Tlačiť (Print):

- umožňuje vytlačiť výsledok

### Pomocník (Help):

- zobrazí súbor s popisom programu

# Nastavenia programu

K nastaveniam programu sa dostaneme cez menu Otvor/Nastavenia po zadaní hesla (pri prvom spusteni heslo = 1234).

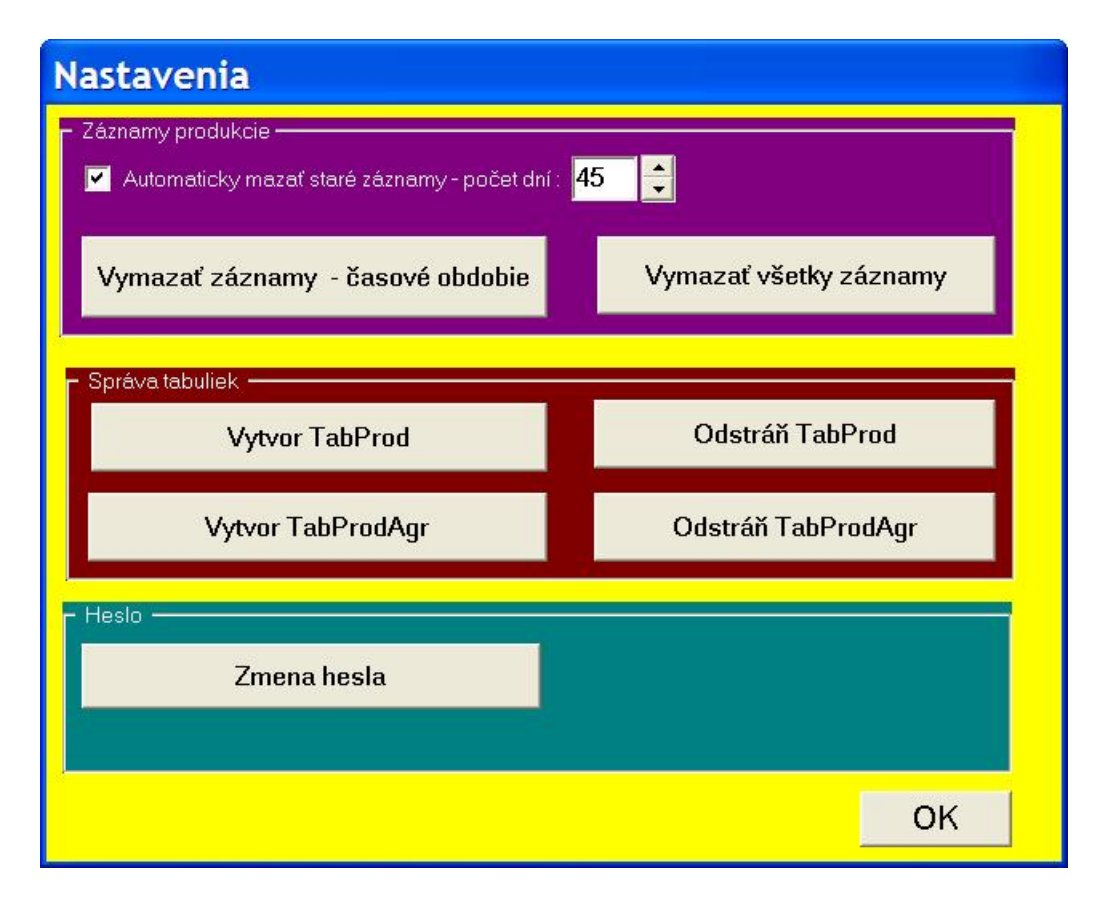

V sekcii Záznamy produkcie nastavujeme mazanie záznamov - automatické alebo manuálne. Po manuálnom doporučujeme spustiť funkciu Nástroje/Prepočítať agragačné tabuľky.

V sekcii Správa tabuliek môžeme mazať a vytvárať tabuľky. Odstránenie tabuliek doporučujeme na rozdiel od Zmazania všetkých záznamov iba pri zmenách inštalácie ak program nepracuje správne. Po Odstránení tabuliek je potrebné ich Vytvoriť, inak program nebude fungovať (nemá kam ukladať záznamy) !

V sekcii Heslo doporučujeme vykonať zmenu hesla pre prístup k nastaveniam programu.